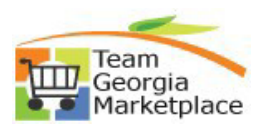

## 9.2 eProcurement: Ad-hoc Between Agencies

Use this process when you want to add in additional approvers for ePro requisitions that require SPD Approval:

| Step<br># | Do This:                                                                                                    |
|-----------|----------------------------------------------------------------------------------------------------|
| 1         | Sign in to PeopleSoft                                                                                                    |
|           | User ID<br>I<br>Password                                                                                                    |
|           |                                                                                                    |
|           | Sign In                                                                                                    |
| 2         | Click the Approvals tile on the PeopleSoft Homepage                                                                            |
|           | Approvals                                                                                                    |
|           |                                                                                                    |
|           |                                                                                                    |
| 3         | Locate the requisition to be approved and click on the requisition                                                             |
|           | Pending Approvals                                                                                                    |
|           | Requisition         038 medical - 46100 / 0000098645 Monica Headrick           156.78         USD           156.78         USD |
| 4         | You should be at the <b>Requisition Approval Page</b>                                                                          |
| 5         | Click on the Approval Chain box                                                                                                |
|           | Approval Chain >                                                                                                    |
|           |                                                                                                    |

| 6  | Click the plus sign to insert the additional approver                                                                                  |
|----|----------------------------------------------------------------------------------------------------|
|    | Approval Chain                                                                                                    |
|    | No approvers found                                                                                                    |
|    | BU Origin - A                                                                                                    |
|    | <u>Å</u> , Skipped                                                                                                    |
|    | No approvers found<br>BU Origin - B                                                                                                    |
|    | S Approved                                                                                                    |
|    | Temeka Blackwell                                                                                                    |
|    | 12/27/17 - 10:45 AM                                                                                                    |
|    | APO - no contract id                                                                                                    |
|    | Requisition 0000015205     Pending                                                                                                    |
|    | Start New Path                                                                                                    |
|    | APO - no contract id                                                                                                    |
|    | La concerne found                                                                                                    |
|    | BU APO Amt - no contract id >                                                                                                    |
|    | 🚡 Pending                                                                                                    |
|    |                                                                                                    |
| 7  | You should receive the following screen: <b>Insert additional approver or</b>                                                          |
| -  | reviewer                                                                                                    |
|    | Insert additional approver or reviewer                                                                                                 |
|    |                                                                                                    |
|    | User ID Q                                                                                                    |
|    | <ul> <li>Approver</li> </ul>                                                                                                    |
|    | ○ Reviewer                                                                                                    |
|    | Insert                                                                                                    |
|    |                                                                                                    |
| 8  | Make sure Approver is the selected radio button                                                                                        |
| 9  | Click the look-up glass next to the User I.D. field to find the approver you                                                           |
| -  | want to insert.                                                                                                    |
| 10 | Click on the person's name that you want to add                                                                                        |
|    | Click Insert                                                                                                    |
| 11 | Repeat steps 5-10 to add more approvers                                                                                                |
| 12 | Enter any comments that you would like to add in the <b>Enter Approver</b>                                                             |
|    | Comments Box.                                                                                                    |
|    | <ul> <li>For SPD, please be sure to add comments here if you are granting the<br/>agency approval to bandle their own Event</li> </ul> |
|    | Assessed Comments                                                                                                    |
|    | Approver Comments                                                                                                    |
|    | ^                                                                                                    |
|    | $\sim$                                                                                                    |
|    |                                                                                                    |
| 13 | Click Approve                                                                                                    |
|    |                                                                                                    |
|    | Approve                                                                                                    |
|    |                                                                                                    |